## Как получить список старых документов, измененных после определенной даты

- 1. Открываем услуги сторонних организаций № т000000001 от 15.06.2023
- 2. Ограничиваем даты документов, отмечааем флажок «только измененные с», выбираем минимальную дату редактирования
- 3. Отмечаем нужные виды документов или отмечаем вс
- 4. Нажимаем «заполнить список».
- 5. Печатаем реестр или двойным щелчком открываем интересующий документ.

| 🚙 Водяной. учебная с ЭД Рабочая дата: 15.06.2023 Четверг (нечетная) - [Групповая обработка] — 🗆 🗙 |                                            |                                                               |
|---------------------------------------------------------------------------------------------------|--------------------------------------------|---------------------------------------------------------------|
| 🛲 Справочники Документы Отчеты Ведомости (регист                                                  | ры) Администрирование Обработки Сере       | вис Софтфон вкл. Поиск в меню – 🖉 🗙                           |
| За период 🔽 с 10.06.2023 💌 🗵 по 13.06.2023                                                        | 🔽 🔽 Проведенные 🗌 Непроведенные            | Измененные после     15.06.2023 ▼                             |
| Контрагент: Фирм                                                                                  | a: 🗸                                       | Комментарий или информация содержат:                          |
|                                                                                                   |                                            |                                                               |
| Отбор по виду документа                                                                           | Список документов для обработки            |                                                               |
| SMS клиентам                                                                                      | Расходная накладная № Ч000000003 от 13.06. | 2023 8:00:16(КАРСАК ДМИТРИЙ ГЕННАДЬЕВИЧ ИП #Э) сумма 156,8)   |
| SMS рассылки                                                                                      |                                            |                                                               |
| Авансовые отчеты                                                                                  |                                            |                                                               |
| Акты выполненных работ (обслуживание, аренда оборудования)                                        |                                            |                                                               |
| Акты сверки с поставщиками                                                                        |                                            |                                                               |
| Акты сверки взаиморасчетов с покупателями                                                         |                                            |                                                               |
| Аренда оборудования                                                                               |                                            |                                                               |
| Ведомости доставки                                                                                |                                            |                                                               |
| Возвраты арендованного оборудования                                                               |                                            |                                                               |
| Возвраты залогов (выкуп тары)                                                                     |                                            |                                                               |
| Возвраты материалов поставщикам                                                                   |                                            |                                                               |
| Возвраты после ремонта, обслуживания                                                              |                                            |                                                               |
| Возвраты тары поставщикам                                                                         |                                            |                                                               |
| Возвраты товаров от покупателей                                                                   |                                            |                                                               |
| Возвраты товаров поставщикам                                                                      |                                            |                                                               |
| Возобновления поставок                                                                            |                                            |                                                               |
| 🗹 Вывод кодов из оборота                                                                          |                                            |                                                               |
| 🗹 Выгрузка из автомобилей                                                                         |                                            |                                                               |
| 🗹 Выпуск продукции                                                                                |                                            |                                                               |
| 🗹 Доверенности                                                                                    |                                            |                                                               |
| 🗹 Доп. расходы к поступлениям ТМЦ                                                                 |                                            |                                                               |
| Доплаты за новых клиентов                                                                         |                                            |                                                               |
| 🗹 Задания на выезд без товара                                                                     |                                            |                                                               |
| Заказ кодов маркировки                                                                            |                                            |                                                               |
| Замена арендованного оборудования                                                                 |                                            | -                                                             |
| Заявки поставщикам                                                                                |                                            | Расходная накладная № 4000000003 от 13.06.2023 8:00:16(КАРСАК |
| Звонки потенциальным клиентам                                                                     |                                            |                                                               |
| инвентаризации товаров, продукции                                                                 |                                            |                                                               |
| 3 Заполнить список документов >>                                                                  |                                            | 🖾 🖻 🕼 Печать списка 🔰 б                                       |
| Операция Провести  Выполнить Закрыть                                                              |                                            |                                                               |

В примере на рисунке мы получаем список документов всех видов с датами между 10 и 13 июня, измененных 15 июня или позже.

## Контрольные функции

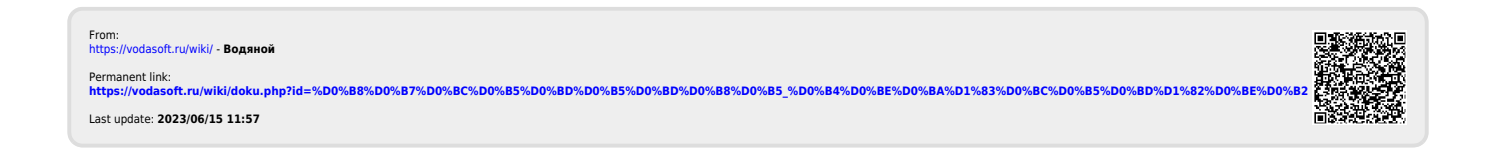